## 桃園市立中壢高商 線上選課操作說明

**一、一年級線上選課時間**: 6月8日(一)17:10~6/10(三)12:00。

二、線上選課短網址:<u>https://reurl.cc/xZole4</u>

或可掃描右方 QR-Code 登入選課。

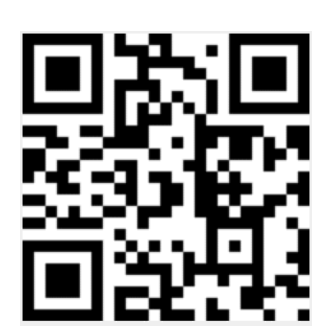

## 三、線上選課注意事項:

1. 依照同學選課先後順序分發,已達人數上限之課程,系統會自動分發至
 第 2、第 3 志願......, <u>未選課之同學由系統亂數分發</u>。

PS:若重複登入選課,會以後面登入的時間為依據分發。

- 2. 將於 6 月 19 日(五)公告選課結果。
- 3. 109 學年第1 學期第一週彈性學習或多元選修上課後,開始辦理加退

選,請同學至教務處課務組拿加退選申請單,完成加退選申請。

## 四、線上選課系統操作:

1 登入學校 google 信箱,開啟中壢高商智慧校園平台。 或可掃描右方 QR-Code。

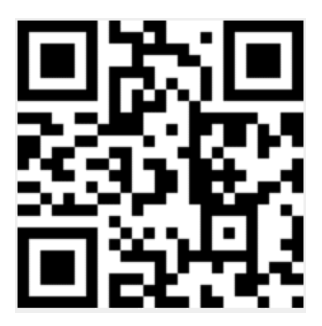

2 輸入學號、身份證字號,登入中壢高商智慧校園平台。

| 學生 家長                                   | 教師 |       |    |
|-----------------------------------------|----|-------|----|
| ▲ 學號<br>請輸入學號                           | _  | 輸入學號  |    |
| <ul> <li>▲ 密碼</li> <li>請輸入密碼</li> </ul> | _  | 輸入身分證 | 字號 |
| □ 保持登入(公用電腦請勿勾選) 請使用線上查詢系統帳號登入          |    |       |    |
| <u> </u>                                | 1  |       |    |

## 3 登入後,請點選志願選課系統。

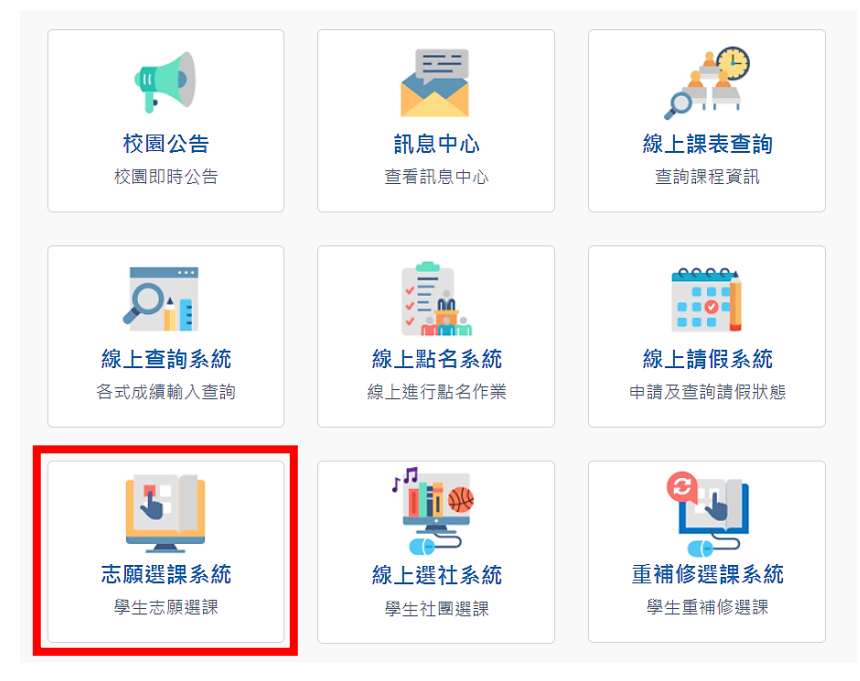

4 按左方的選填志願→針對不同的彈性學習或多元選修,分別輸入志願

| 選擇課程名稱:       |      | 屬性       | 科目群                                                                                                    | 科目代碼           | 科目名稱                                      | 學分    | 上課教室         | 星期節次       | 上課教師        | 志 |
|---------------|------|----------|----------------------------------------------------------------------------------------------------|----------------|-------------------------------------------|-------|--------------|------------|-------------|---|
| 多元選修 ▼        |      | 共同選修     | 綜高二彈性學習                                                                                                    | 0225           | 英語小說讀書會                                   | 0     | 綜高二一         | <u>=</u> 2 | 黃筱筑         | Γ |
| 課表查詢          |      |          |                                                                                                    | 0270           | 玩趣數學                                      | 0     | 綜高二二         | <u>=</u> 2 | 吳淑惠         | T |
| 選填志願          |      |          |                                                                                                    | 0809           |                                           | 0     | 綜高二三         | <u>=</u> 2 | 林浩志         | F |
| 退選課程          |      |          |                                                                                                    | 1190           | 其礎口語實踐                                    | 0     | 高一選4         | =2         | 彷洁美         | ╞ |
| 結米宣詢          |      |          |                                                                                                    |                |                                           |       |              |            | 70/1975     | Ļ |
| 選修課表          |      |          |                                                                                                    | 1195           | 基礎韓語貫務                                    | 0     | 高二選5         | Ξ2         | 陳冠岑         |   |
| 個人課表          |      |          |                                                                                                    | 1196           | 基礎法語實務                                    | 0     | 綜高二四         | <u>=</u> 2 | 韓維民         |   |
| 離開系統          |      |          | A standard and state to a state of the state of the state | C001           | - An 3. at the state of a . 3 KX to state | 0     |              | hant       | **** [44 x2 | - |
| 100 Cont (100 | 天间選修 | 緑高二理性學習2 | 1802                                                                                                    | 1111新宿日土學習<br> | 0                                         | 統局    | <u>174</u> 2 | 顔똍죟        |             |   |
|               |      |          | 5084                                                                                                    | 閱讀素養自主學習       | 0                                         | 高二選4  | 四2           | 劉婉さ        |             |   |
|               |      |          | 5084                                                                                                    | 閱讀素養自主學習       | 0                                         | 高二選5  | 四2           | 吳思 停       |             |   |
|               |      |          |                                                                                                    | 5085           | 專題研究自主學習                                  | 0     | 綜高二二         | 四2         | 陳精臻         |   |
|               |      |          |                                                                                                    | 5086           | 圖書館與自主學習                                  | 0     | 綜高二三         | 四2         | 深家玉         |   |
|               |      |          | 5087                                                                                                    | 線上資源自主學習       | 0                                         | 綜高二四  | 四2           | ↓.敏峻       |             |   |
|               | 共同撰修 | 二年級彈性    | 0088                                                                                                    | 文化大觀園          | 0                                         | 高二潠5  | 五7           | 易秀素        | Г           |   |
|               |      |          | 0088                                                                                                    |                | 0                                         | 高二撰6  |              | 莆江         | ╞           |   |
|               |      |          | 0228                                                                                                    | 田林分书工工         | 0                                         | 言一,肥7 | <br>         | 工地省        | ╞           |   |
|               |      |          | 0220                                                                                                    | 用英文定入下         |                                           | 同—进   |              | □./術貝      |             |   |
|               |      |          |                                                                                                    | 0228           | 用英文走天下                                    | 0     | 高二選8         | 五7         | 5怡君         |   |
|               |      |          |                                                                                                    | 0257           | 數學大躍進                                     | 0     | 高二選9         | 五7         | 印。錦志        |   |
|               |      |          |                                                                                                    | 0628           | 思辨:紀錄觀點                                   | 0     | 高二選11        | 五7         | 顧偉家         |   |
|               |      |          | 友機                                                                                                    | 利印             |                                           |       |              |            |             |   |
|               |      |          |                                                                                                    | 20Hb           |                                           |       |              |            |             |   |

1、2、3.....(最多可輸入 30 個志願,最少不限),最後記得按存檔。

記得存檔

分別輸入志願1、2、3...